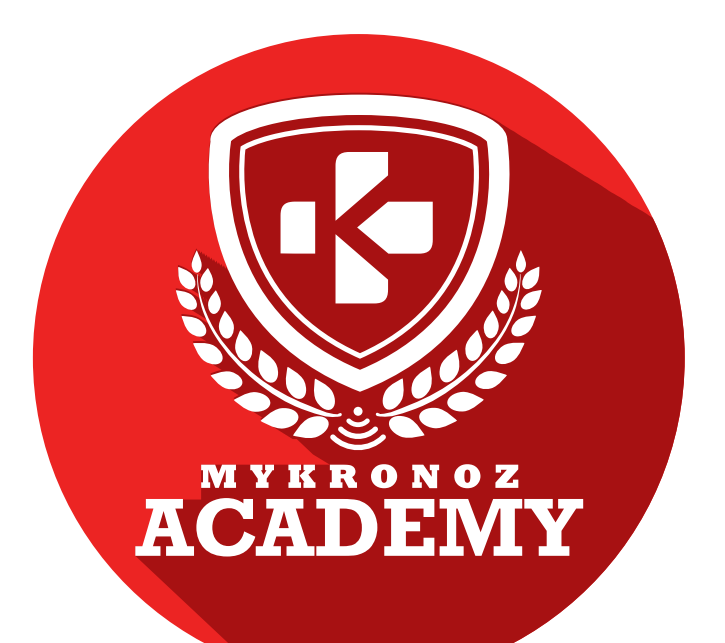

## SUPPORT KIT FOR SALES TRAINERS AND STORE STAFF

### HOW TO BECOME A MYKRONOZ EXPERT-

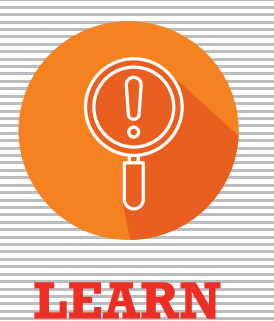

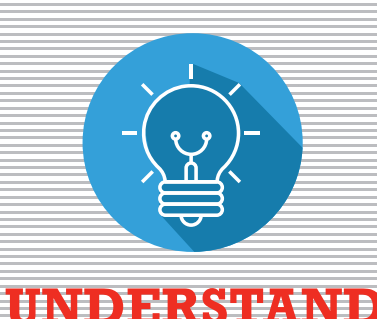

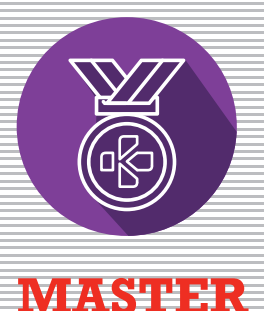

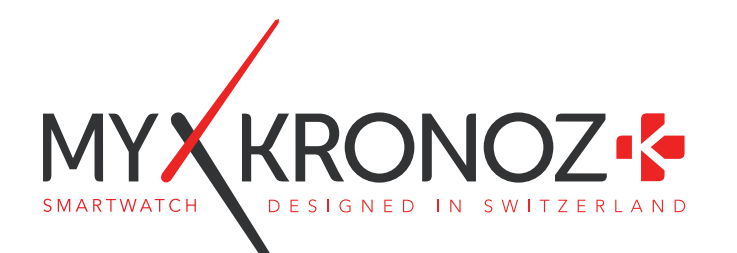

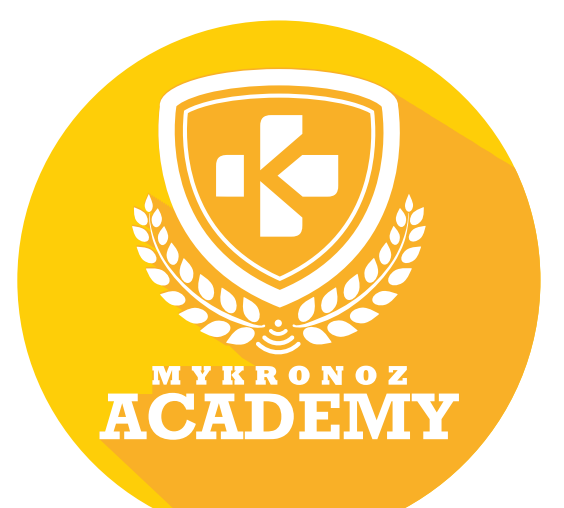

# ZeCircle<sup>2</sup>

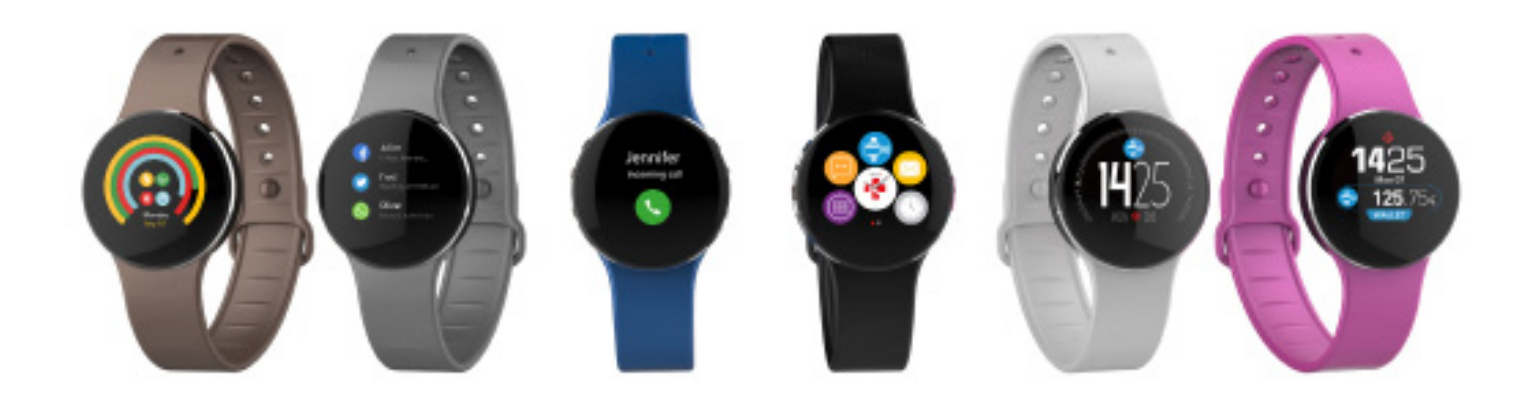

### ACTIVITY TRACKER WITH CONTACTLESS PAYMENT

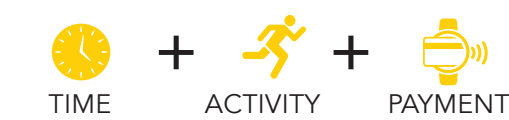

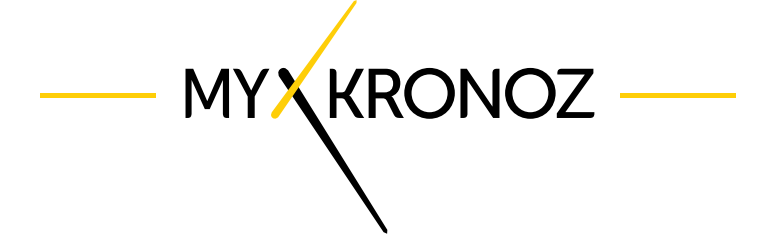

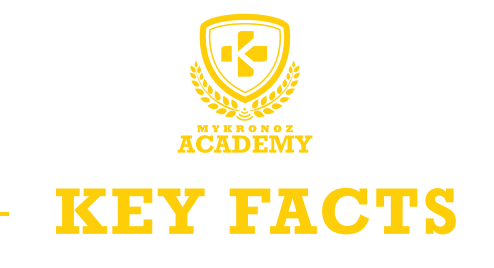

UNIQUE **SELLING POINTS** 

59,90 €

iOS, Android, & Windows Phone

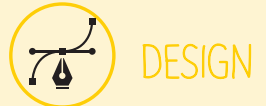

Aluminum, Color touchscreen and interchangeable wristbands Available in 6 colors

## IN A FEW WORDS WHAT CAN I DO ?

#### COMMUNICATION

#### I tell time

I display incoming SMS, notifications of emails, calendar events and social networks

I vibrate and show caller's contact and/or number

I notify you of missed calls

-3 HEALTH

## AND I WORK WITH

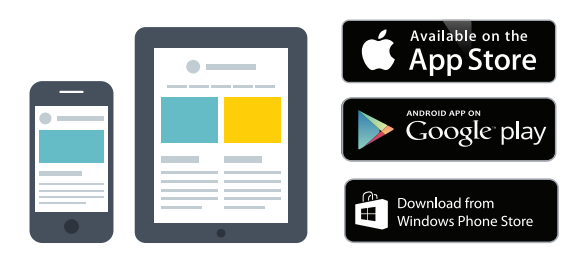

#### With a Smartphone

#### Bluetooth wireless setup and syncing

• iOS compatibility : iPhone 4s,5,5c,5s,6,6Plus, 7 and newer, iPad 3rd, 4th, 5th Gen, iPad Mini, iPod Touch 5th Gen, IOS 8+

- Android: Select Android 4.3+ devices
- Windows Phone: Select Windows Phone 8+ devices
- Internet connection required

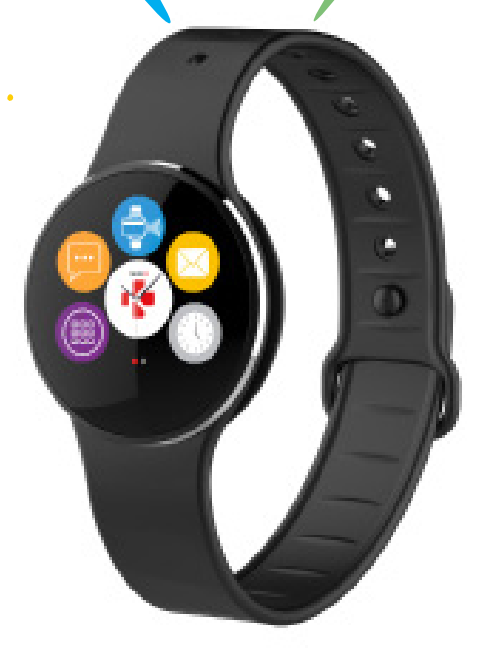

)»» PAY

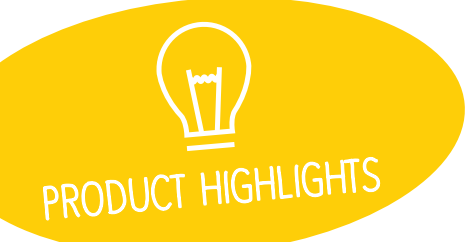

## EVERYTHING YOU NEED TO KNOW

| FEATURES           |                           |              |  |  |
|--------------------|---------------------------|--------------|--|--|
|                    | Time                      | $\checkmark$ |  |  |
|                    | Contactless payment *     | $\checkmark$ |  |  |
| -S                 | Steps, Distance, Calories | $\checkmark$ |  |  |
|                    | Sleep                     | $\checkmark$ |  |  |
|                    | Goals                     | $\checkmark$ |  |  |
| <b>,</b>           | Smartphone notifications  | $\checkmark$ |  |  |
| (Septer<br>Post of | Caller ID                 | $\checkmark$ |  |  |
| Ø.                 | Vibrating reminders       | $\checkmark$ |  |  |
| (A)                | Anti-lost alert           | $\checkmark$ |  |  |
| 6                  | Camera remote             | $\checkmark$ |  |  |
| 1                  | Music control             | $\checkmark$ |  |  |
|                    | Find my phone             | $\checkmark$ |  |  |
| S                  | OTA update                | $\checkmark$ |  |  |

### MINI FAQ

| How long does the battery last? 5 days                                                                                            |  |  |  |
|----------------------------------------------------------------------------------------------------|--|--|--|
| Where can I pay with my ZeCircle <sup>2</sup> ?<br>MyKronoz Pay works at any retailer<br>accepting Mastercard contactless payment |  |  |  |
| Is ZeCircle <sup>2</sup> waterproof? <b>ZeCircle<sup>2</sup> is</b><br>compliant with IP67 rating                                 |  |  |  |
| ls the clock display always-on?<br>NO                                                                                             |  |  |  |
| Is ZeCircle <sup>2</sup> compatible with Windows Phone?<br><b>YES</b>                                                             |  |  |  |
| Can I adjust the size of my steps? <b>NO</b>                                                                                      |  |  |  |

#### TECH SPECS

| Screen           | TFT Color Touchscreen 160*64 pixels |
|------------------|-------------------------------------|
| Size             | 254*34.5*11.2 mm                    |
| 🔂 Weight         | 21 g                                |
| Available colors | 6                                   |
| Operating tempe  | rature -20°C to +40°C               |
| 😲 Charger        | Magnetic cradle + USB cable         |
| Standby time     | Up to 5 days                        |
| Bluetooth        | 4.0 BLE                             |
| NFC NFC          | $\checkmark$                        |
| Battery Li-ion   | 70 mAh                              |
| 3-axis accelerom | eter 🗸                              |

### WHAT'S IN THE BOX?

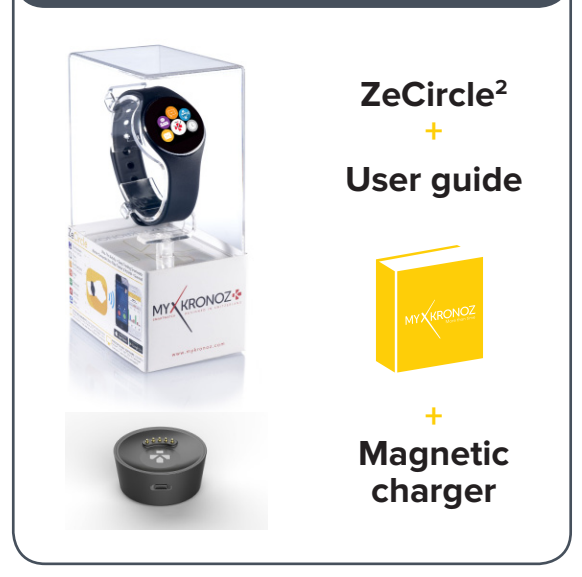

#### COMPATIBILITY

Mobile app iOS 8.0+, Android 4.3+, Windows Phone 8.1+

Online dashboard

\*MyKronoz Pay will be available at any retailers that supports Mastercard contactless payments. MyKronoz Pay may not be available in your country yet, contact us to learn more about our contactless payment service.

|               | DEVICES I AM<br>COMPATIBLE WITH |                             |                                       |  |
|---------------|---------------------------------|-----------------------------|---------------------------------------|--|
|               | MODEL                           | OPERATING<br>SYSTEM VERSION | FIRMWARE<br>VERSION V1.0              |  |
|               | Samsung A3                      | 5.0.2                       | 1                                     |  |
|               | Samsung A5                      | 6.0.1                       |                                       |  |
|               | Samsung Galaxy Note 3           | 5.0.2                       | 1                                     |  |
|               | Samsung Galaxy Note 4/5         | 6.0.1                       |                                       |  |
|               | Samsung Galaxy S5/ S6           | 6.0.1                       | 1                                     |  |
|               | Samsung Galaxy S6 Edge          | 6.0.1                       |                                       |  |
|               | Samsung Galaxy S7               | 6.0.1                       | 1                                     |  |
|               | Samsung Galaxy S7 Edge          | 6.0.1                       |                                       |  |
|               | Huawei Honor 7/ Honor 8         | 6.0.1                       | 1                                     |  |
|               | Huawei P8/ P9                   | 6.01                        | 1                                     |  |
|               |                                 | 5.01                        |                                       |  |
| ANDROID       |                                 | 6.01                        | /                                     |  |
|               | Sony Xperia M2                  | 5.01                        |                                       |  |
|               | Sony Xperia 72                  | 6.01                        |                                       |  |
|               | Sony Xperia ZZ                  | 5.0.2                       | · · · · · · · · · · · · · · · · · · · |  |
|               | Sony Xperia Z4                  | 5.0.2                       | · · · · · · · · · · · · · · · · · · · |  |
|               | Solly Aperla 25                 | 5.0.1                       | · · · · · · · · · · · · · · · · · · · |  |
|               |                                 | 5.0.2                       | <b>v</b>                              |  |
|               | HTC Desire 825                  | 6.0.1                       | V                                     |  |
|               |                                 | 6.0.1                       |                                       |  |
|               | HIC M9                          | 6.0.1                       |                                       |  |
|               |                                 |                             |                                       |  |
|               | iPhone 4S                       | 8+                          | 1                                     |  |
|               | iPhone 5/5S/5SE                 | 8+                          |                                       |  |
|               | iPhone 6/6plus/6S/6Splus        | 8+                          | 1                                     |  |
|               | iPhone 7/7plus                  | 10+                         |                                       |  |
|               | iPad 3 rd generation/ Mini      | 8+                          | 1                                     |  |
| IOS           | iPod Touch 5th generation       | 8+                          |                                       |  |
|               |                                 |                             |                                       |  |
|               | Nokia Lumia 535                 | 8                           | 1                                     |  |
|               | Nokia Lumia 636                 | 8.1                         |                                       |  |
|               | Nokia Lumia 638                 | 8.1                         | 1                                     |  |
|               | Nokia Lumia 735                 | 8.1                         |                                       |  |
|               | Nokia Lumia 820                 | 8                           | 1                                     |  |
|               | Nokia Lumia 930                 | 8.1                         |                                       |  |
| WINDOWS PHONE | Nokia Lumia 435                 | 81                          |                                       |  |
|               |                                 | •                           |                                       |  |
|               | Available on the App Sto        | ne<br>re Google play        | Download from<br>Windows Phone Store  |  |

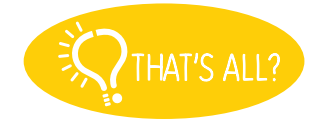

No, the above listing is updated regularly and is based on the devices tested for which we can guarantee full compatibility; however our products are constantly optimized to offer compatibility with more devices. If you want to report compatibility or incompatibility issues, contact us at support@mykronoz.com

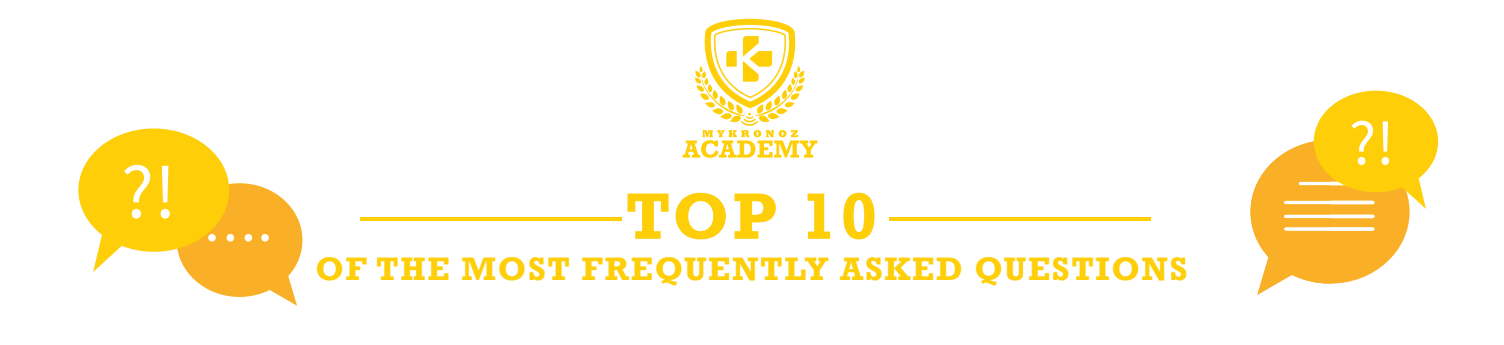

### FIRST USE OF MY ZECIRCLE2

Before pairing your ZeCircle<sup>2</sup> for the first time, please charge your device. After charging the device, a SET UP message will prompt you to set up your ZeCircle<sup>2</sup> using a mobile device.

### HOW TO SYNC MY DATA ON ZECIRCLE2 APP?

To synchronize your data from your ZeCircle<sup>2</sup> on your App, make sure that your ZeCircle<sup>2</sup> is paired with your mobile device.

Then, go to the Activity homepage of ZeCircle<sup>2</sup> App to sync your data to your mobile device. Slide your finger down the screen to synchronize your data.

You can also enable the continuous synchronization mode to synchronize your data every two minutes.

**Warning!** Turning on this feature will have a noticeable impact on the battery.

### HOW TO CHANGE MY ZECIRCLE2 WATCH FACE?

#### Directly from your ZeCircle<sup>2</sup>

Go to the main menu of your ZeCircle<sup>2</sup>, select the watch face icon and swipe your finger from left to right to see the different watch faces available. Click on the watch face that you want to select

#### • From ZeCircle<sup>2</sup> mobile app

Go to the Settings tab and click Watch faces and select the watch face you want.

### HOW TO NAVIGATE ON MY ZECIRCLE2 SCREEN?

#### Wake the device

To activate your ZeCircle<sup>2</sup>, please double tap the touchscreen ZeCircle<sup>2</sup>. Screen turns off when not used

• Exit a menu

To exit a menu, double tap the touchscreen

Move between screens

Swipe left or right up or down

• Select a menu Single press the corresponding icon

#### Tips

To ensure your ZeCircle<sup>2</sup> precisely responds to pressure, we recommend using your finger and not your fingernail.

### MY ZECIRCLE2 IS NOT DETECTED BY THE MOBILE APP, WHAT CAN I DO?

If your ZeCircle<sup>2</sup> is not detected by the mobile App, we suggest to carry out a manual reset. To do this, follow the steps below :

- Put ZeCircle<sup>2</sup> on the magnetic charging dock
  Plug the magnetic charging dock to a suitable
- power supply.

• While ZeCircle<sup>2</sup> is charging, insert a small pin into the hole located on the back of ZeCircle<sup>2</sup> dock/charger

- Press and hold down for 3/5 seconds and then release
- A message « MyKronoz » will appear confirming the success of the operation.

• After this procedure, perform a new pairing process via the ZeCircle<sup>2</sup> mobile App

### HOW DO I START SLEEP MODE ON MY ZECIRCLE2?

ZeCircle<sup>2</sup> tracks the hours slept and the quality of your sleep.

#### Start / Exit sleep mode

#### • From the device

Tap on the sleep icon from the main menu page. To enable sleep mode from the sleep interface press start. To exit sleep mode and switch to activity mode, press the stop button.

#### • From the mobile app

To start/end sleep mode, open ZeCircle2 App, tap on the bottom purple sleep bar, click on "..." at the top > Start Sleep now/Awake

#### Preset sleep

Open ZeCircle<sup>2</sup> App > Go to Settings > Advanced settings > Click on Preset sleep to enter your desired bed and wake up times. By default, ZeCircle<sup>2</sup> will track your sleep from 11pm until 7am

### HOW TO ENABLE THE INACTIVITY ALERT?

Your ZeCircle<sup>2</sup> can help you set goals and it will remind you in case of inactivity. You can for example set a daily goal (number of steps, distance, etc.) and track your progress over time.

The ZeCircle<sup>2</sup> can also alert you in case of inactivity and encourage you to move!

To activate the inactivity alert, go to the Settings tab of your mobile application and click Advanced Settings and select Inactivity alert. You can simply select the beginning, end, day and inactivity alert intervals in just a few easy steps. Do not forget to click Save to save your settings.

### HOW CAN I UPGRADE MY ZECIRCLE2 WITH THE LATEST FIRMWARE AVAILABLE?

ZeCircle<sup>2</sup> features OTA technology (Over The Air) that allows you to do the firmware upgrade directly with your mobile phone. Once an update is available, you will receive a warning on the application. You just need to accept the update in the settings of the App, the update will then proceed automatically.

### HOW TO DELETE MY ACCOUNT?

To delete your account associated with your ZeCircle<sup>2</sup>, please contact our technical support by email: support@mykronoz.com

Please send us by mail the email address used to register.

### HOW TO RECEIVE NOTIFICATION ON ZECIRCLE2?

Once Bluetooth is enabled and the ZeCircle<sup>2</sup> application is installed on your smartphone, ZeCircle<sup>2</sup> shows notifications of incoming and missed calls, SMS, email, social media activity, calendar events and anti-lost alert.

To enable them, open ZeCircle<sup>2</sup> App, tap Settings > Notifications to select the notifications you want to receive onto your ZeCircle<sup>2</sup>.

When you receive a notification, you will be notified on your ZeCircle<sup>2</sup>.

#### Setting up notifications for iOS users

- Go to Settings of your iOS device:
- Tap «Notification center»
- Select which type of notifications you wish to receive on  $\mbox{ZeCircle}^2$

• Enable «Show in Notification Center» to receive the notification on ZeCircle<sup>2</sup>

#### Tips

If you can not receive your notifications on your ZeCircle<sup>2</sup>, disable them one by one on the App and then activate them all. After this, perform a new test.

Enable the Bluetooth and your internet connection (3G/4G) in order to receive notifications on your ZeCircle<sup>2</sup>.

### WANT TO KNOW MORE?

Visit our online FAQ at www.mykronoz.com/support/

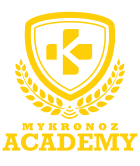

### **SET-UP AND PAIRING**

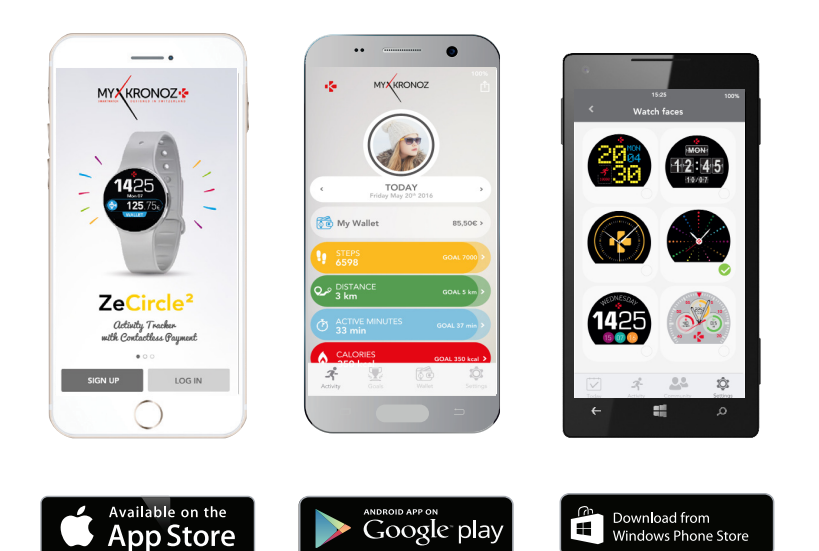

## 1. FIRST, DO NOT FORGET TO CHARGE ME

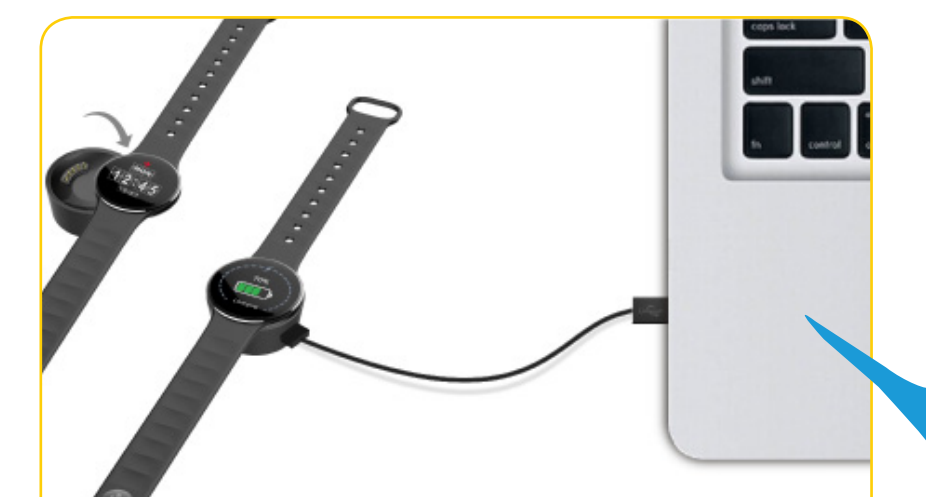

Before the first set-up, we recommend you to charge your ZeCircle<sup>2</sup> for about 1h30. Make sure to well align the charging clip posts with the contacts on the back of ZeCircle<sup>2</sup>. Plug the USB cable to a power source. A battery indicator will be displayed on the screen.

## 2. SET-UP AND PAIRING

You can set-up your ZeCircle<sup>2</sup> with a **smartphone**. In order to know if your device is compatible or not, please refer to the section « **Devices I am compatible with** »

## Set-up with a smartphone

| •— |
|----|
|    |
|    |
|    |
|    |
|    |

iOS users

### PAIRING WITH MOBILE APP

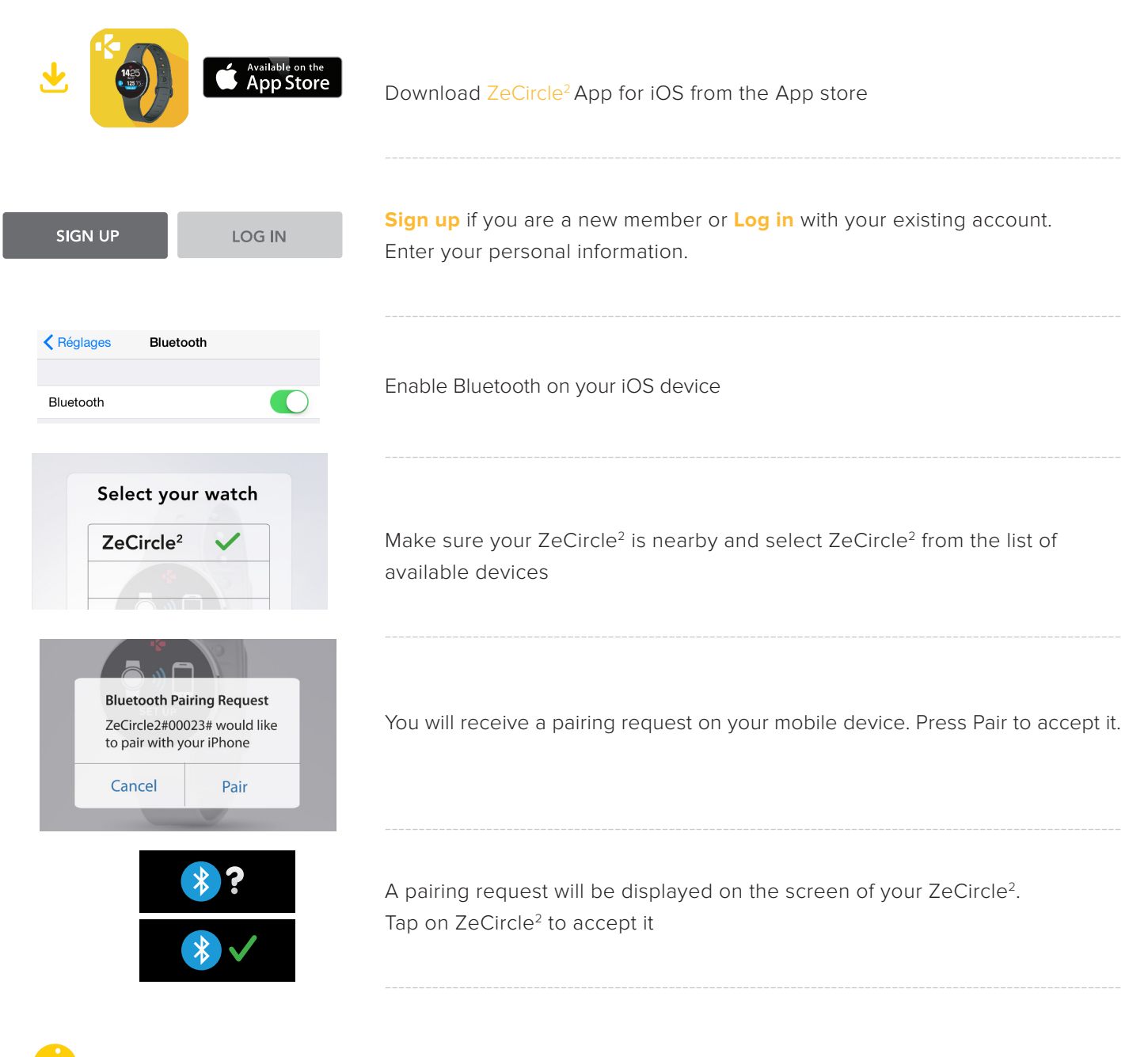

If the pairing process failed, repeat the same steps.

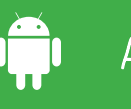

### PAIRING WITH MOBILE APP

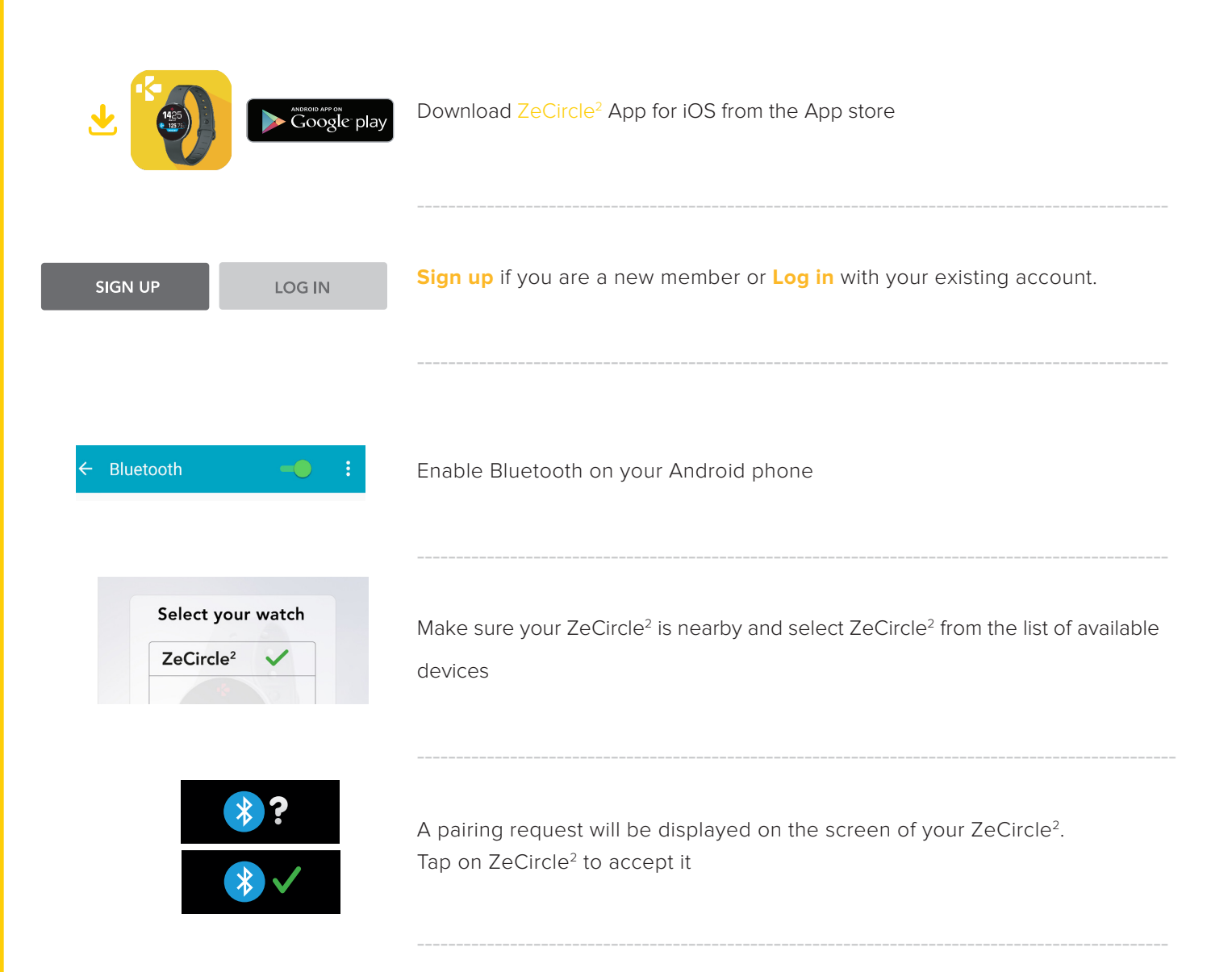

If the pairing process failed, repeat the same steps.

### PAIRING WITH MOBILE APP

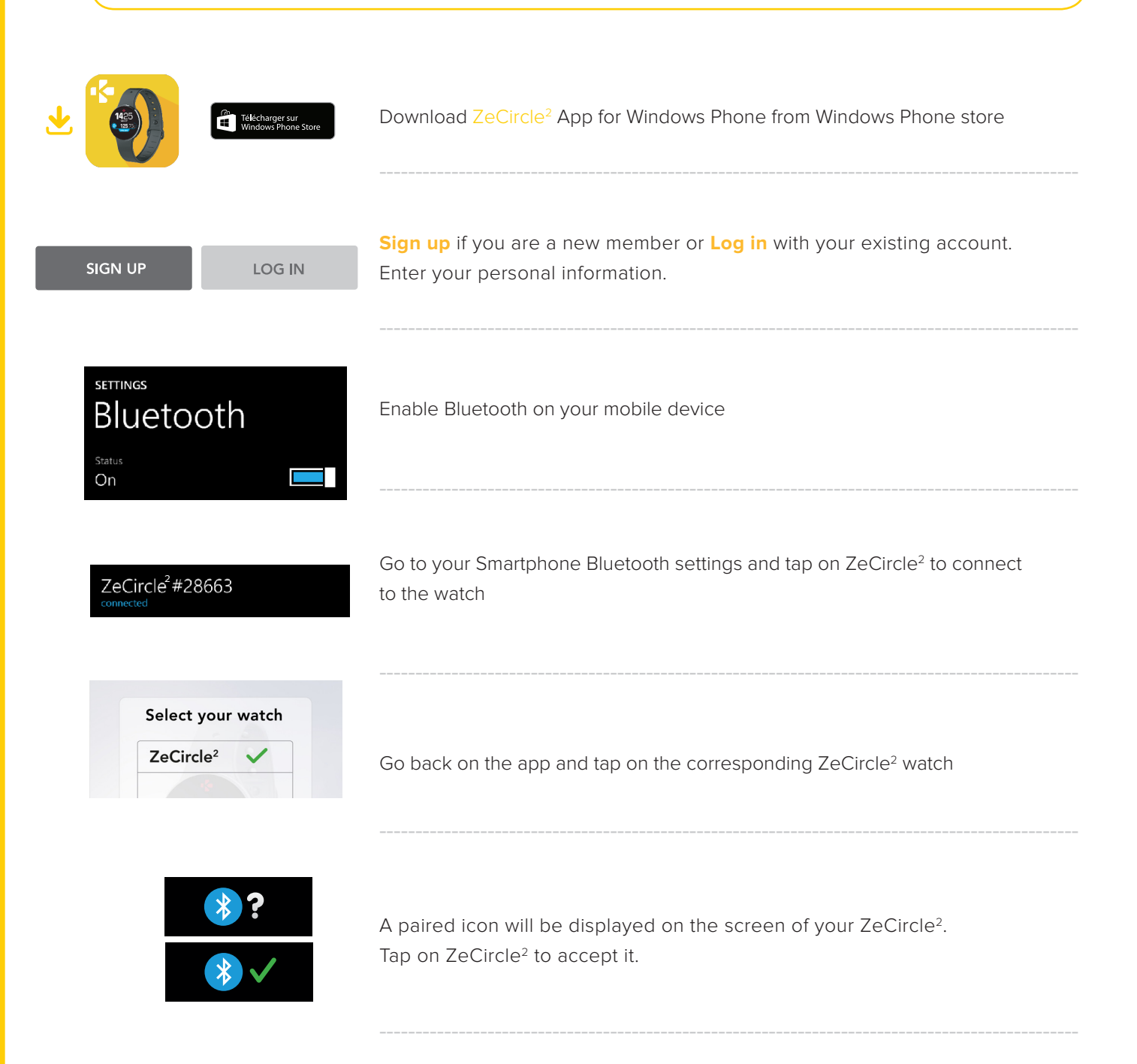

If the pairing process failed, repeat the same steps.